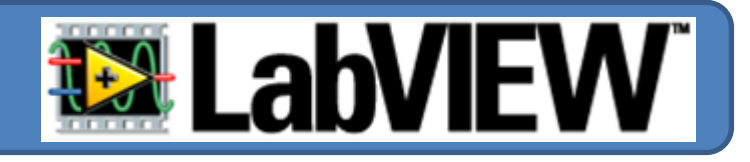

1º Seleccionar sobre o menu "Numeric Controls" o objecto "Knob"

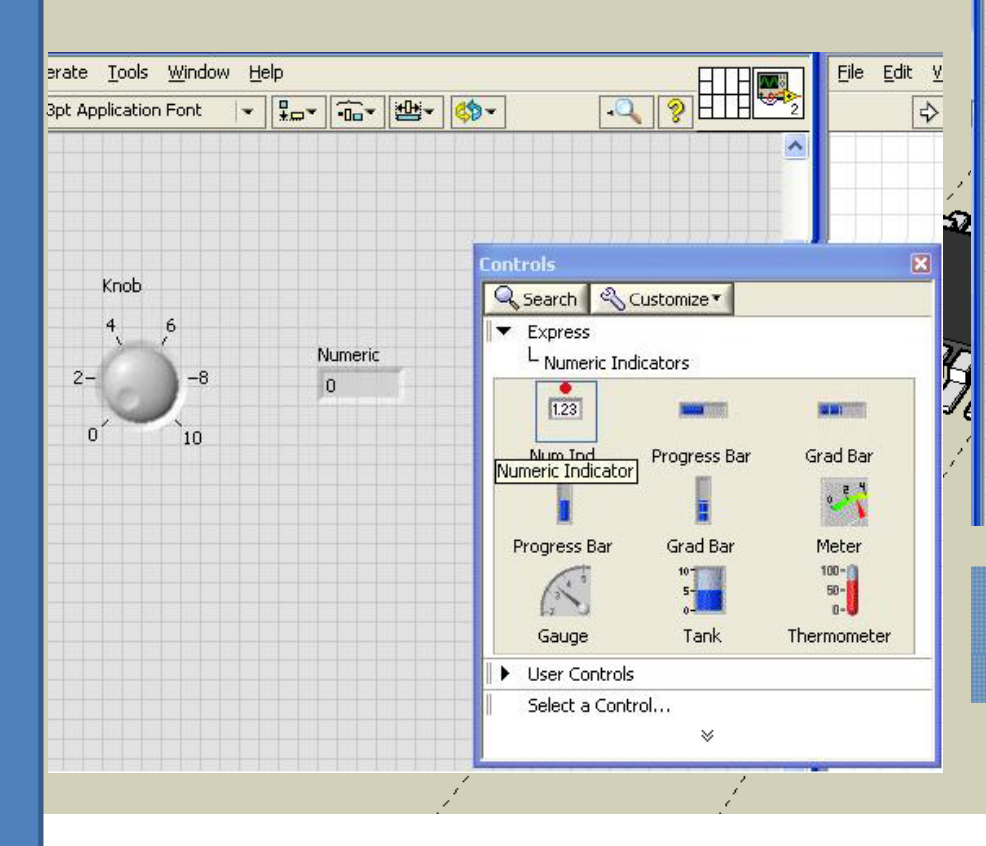

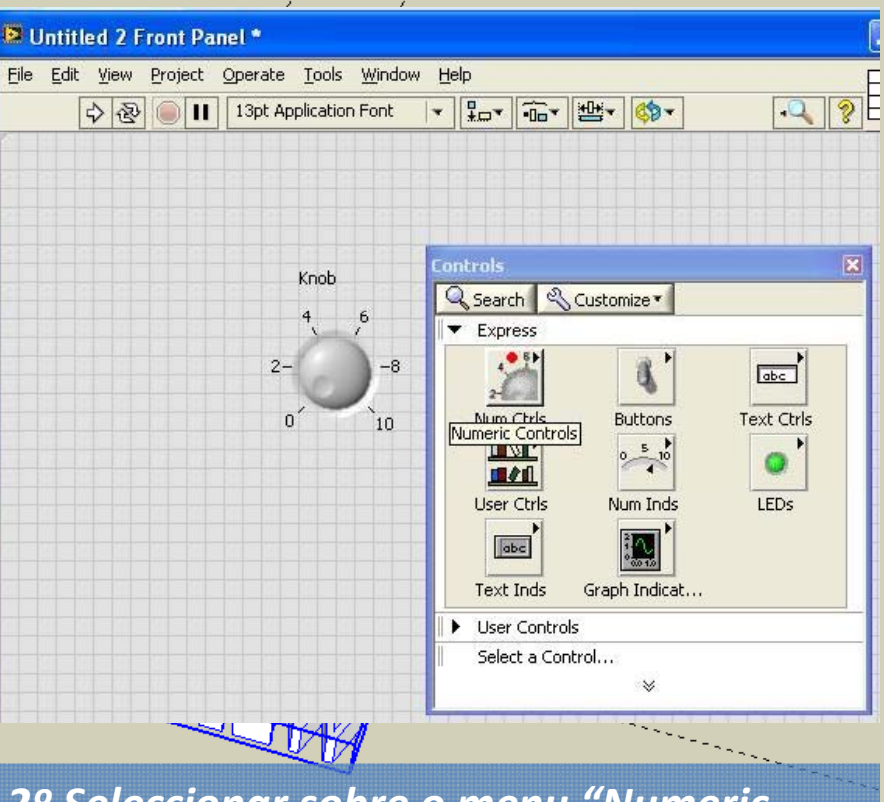

2º Seleccionar sobre o menu "Numeric Indicators" o objecto "numeric indicator"

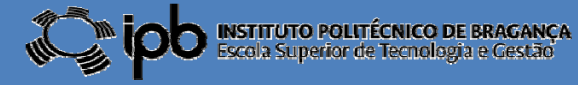

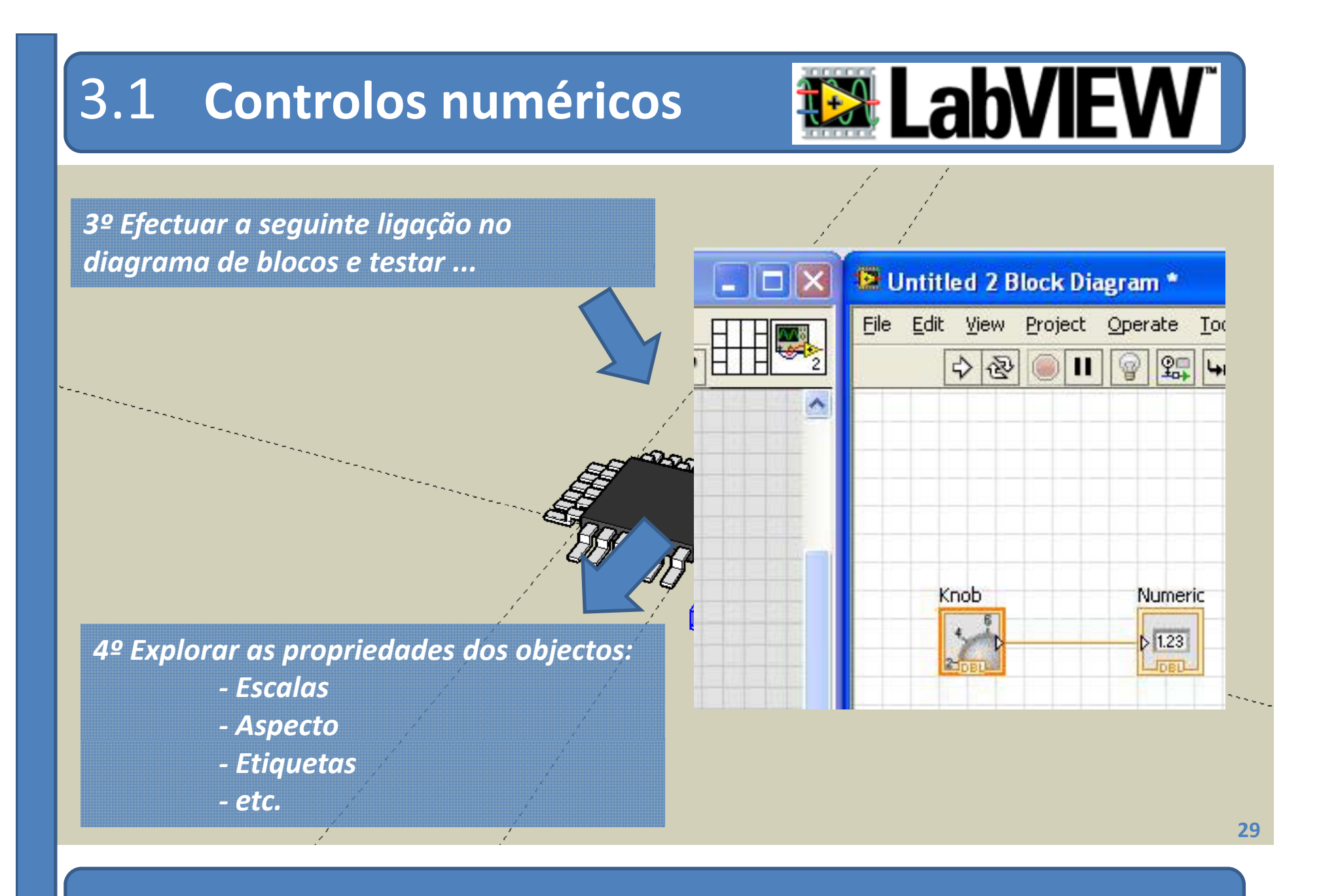

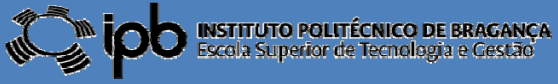

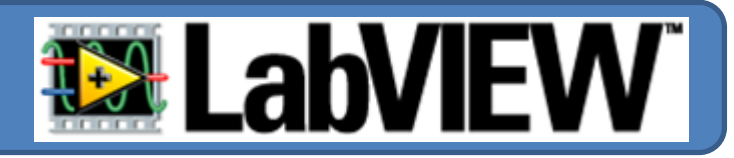

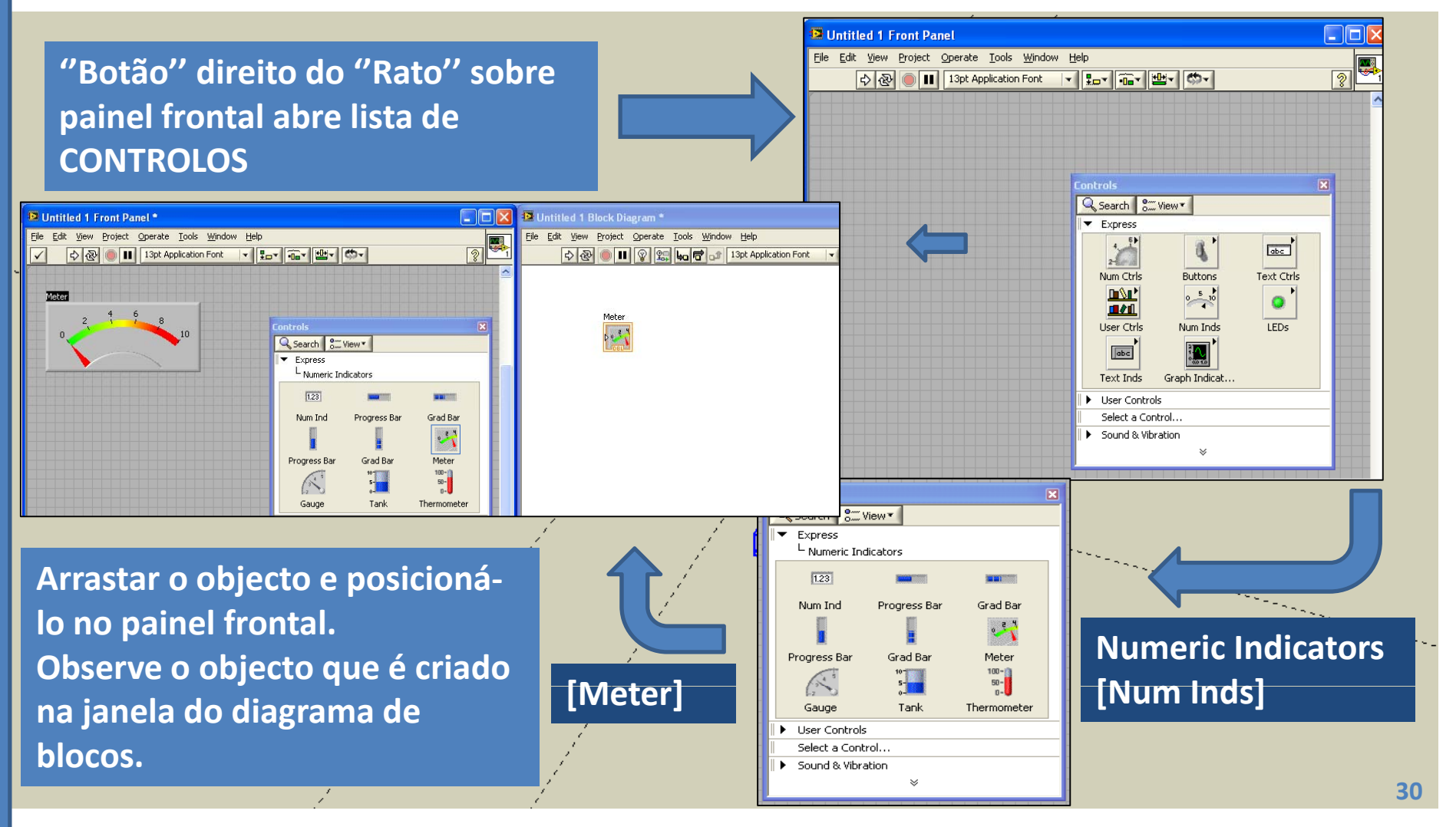

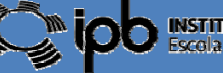

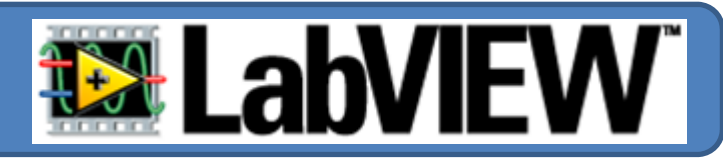

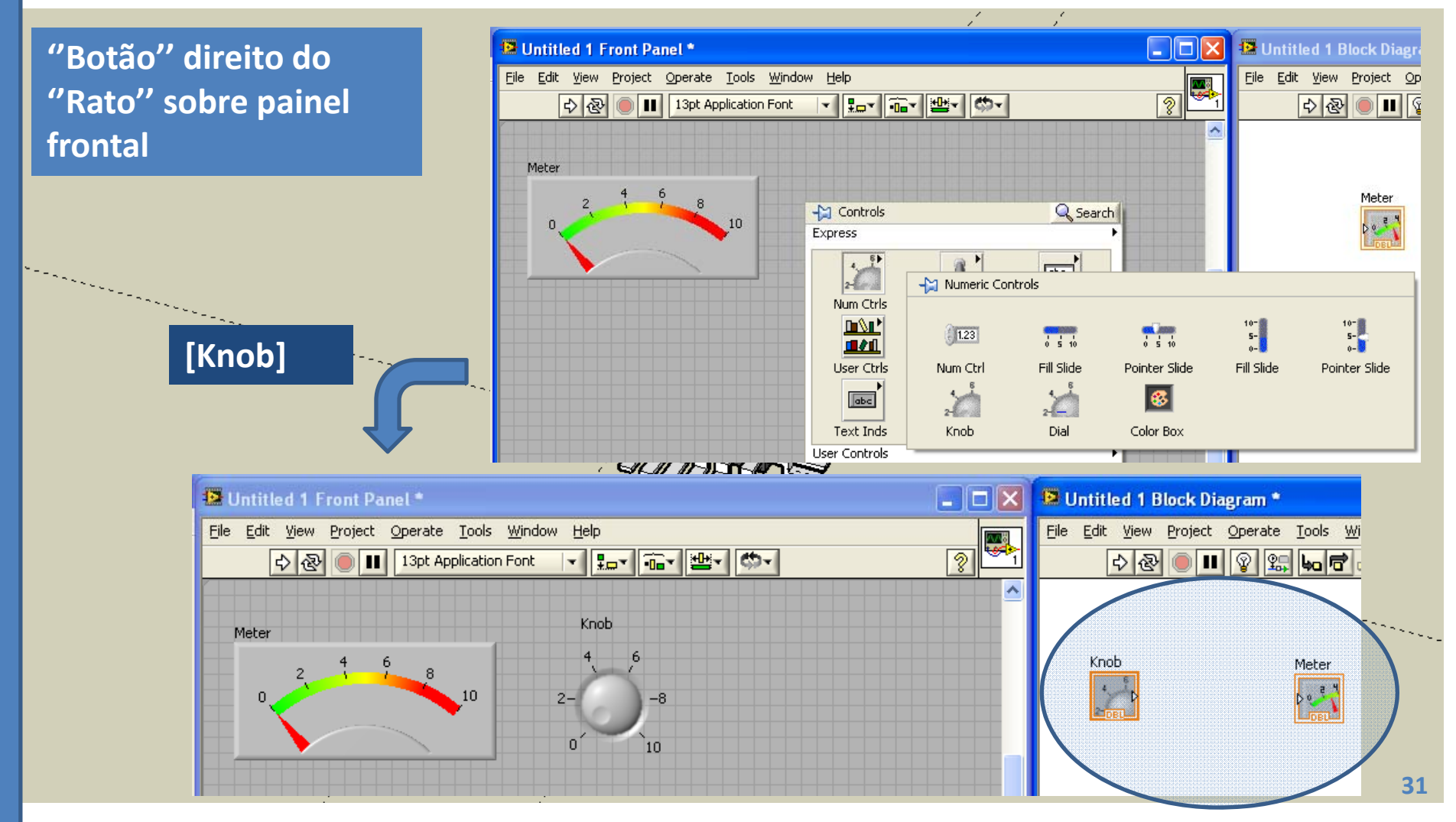

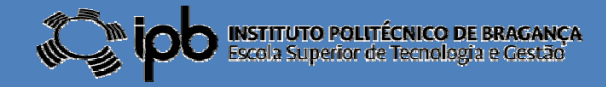

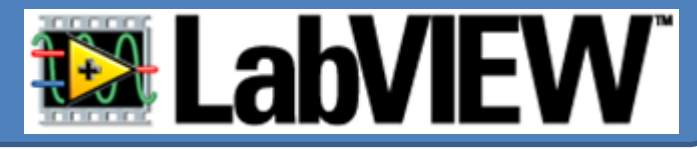

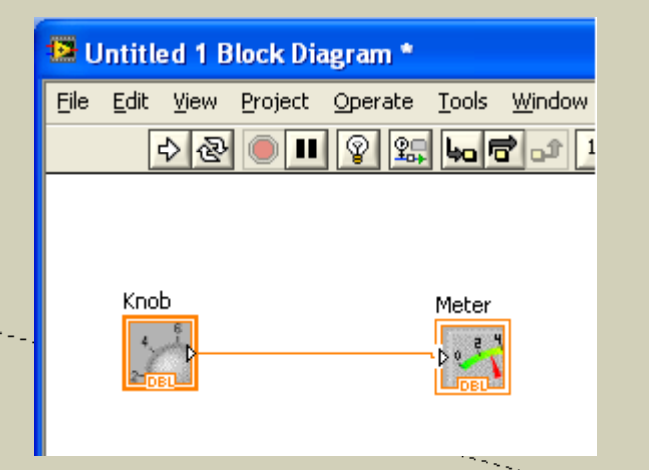

1 – Executar a ligação entre os dois blocos na janela "Block Diagram"

2 – Executar Programa [Run Continuously]

3 – Com ajuda do "Rato" girar o botão rotativo "Knob" e observar o movimento do painel de medida.

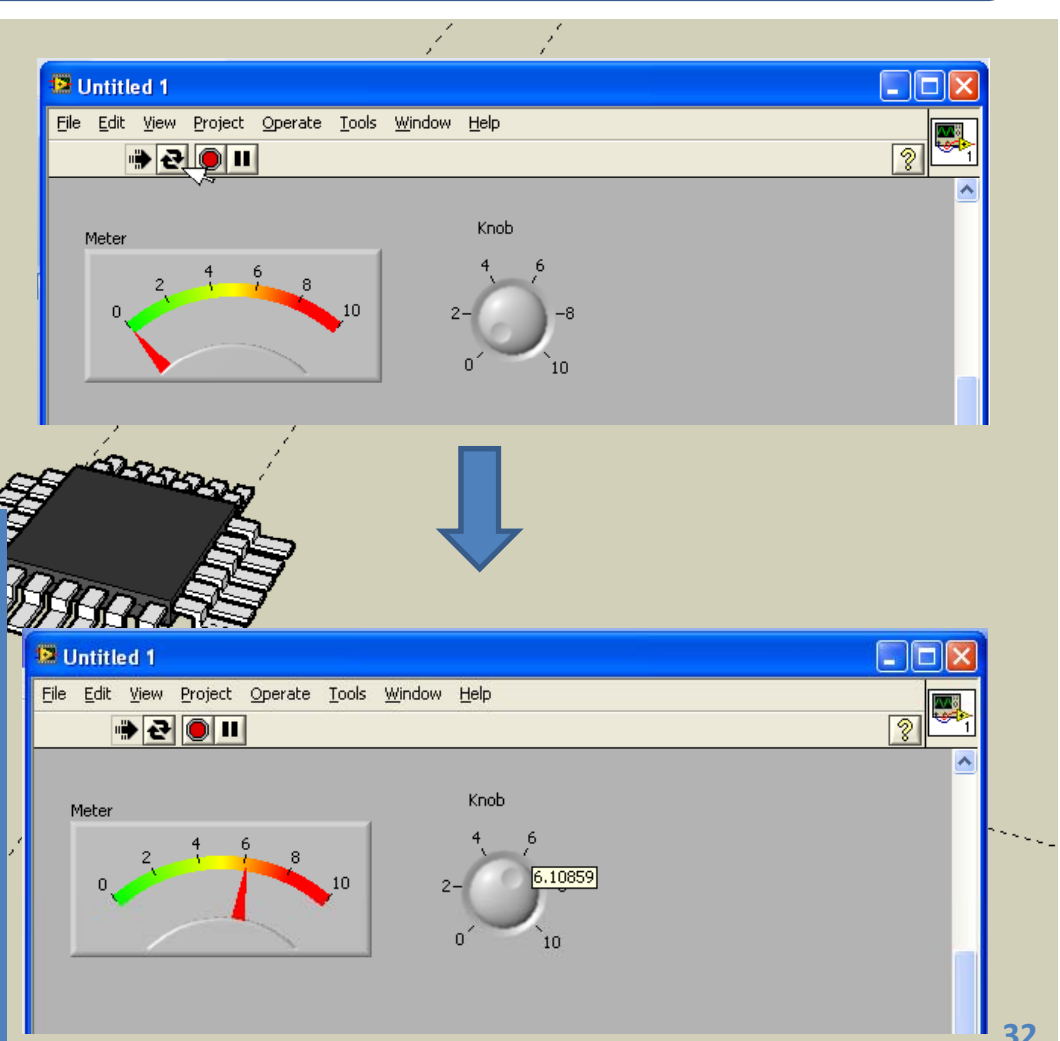

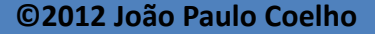

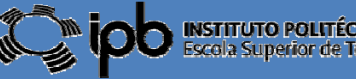

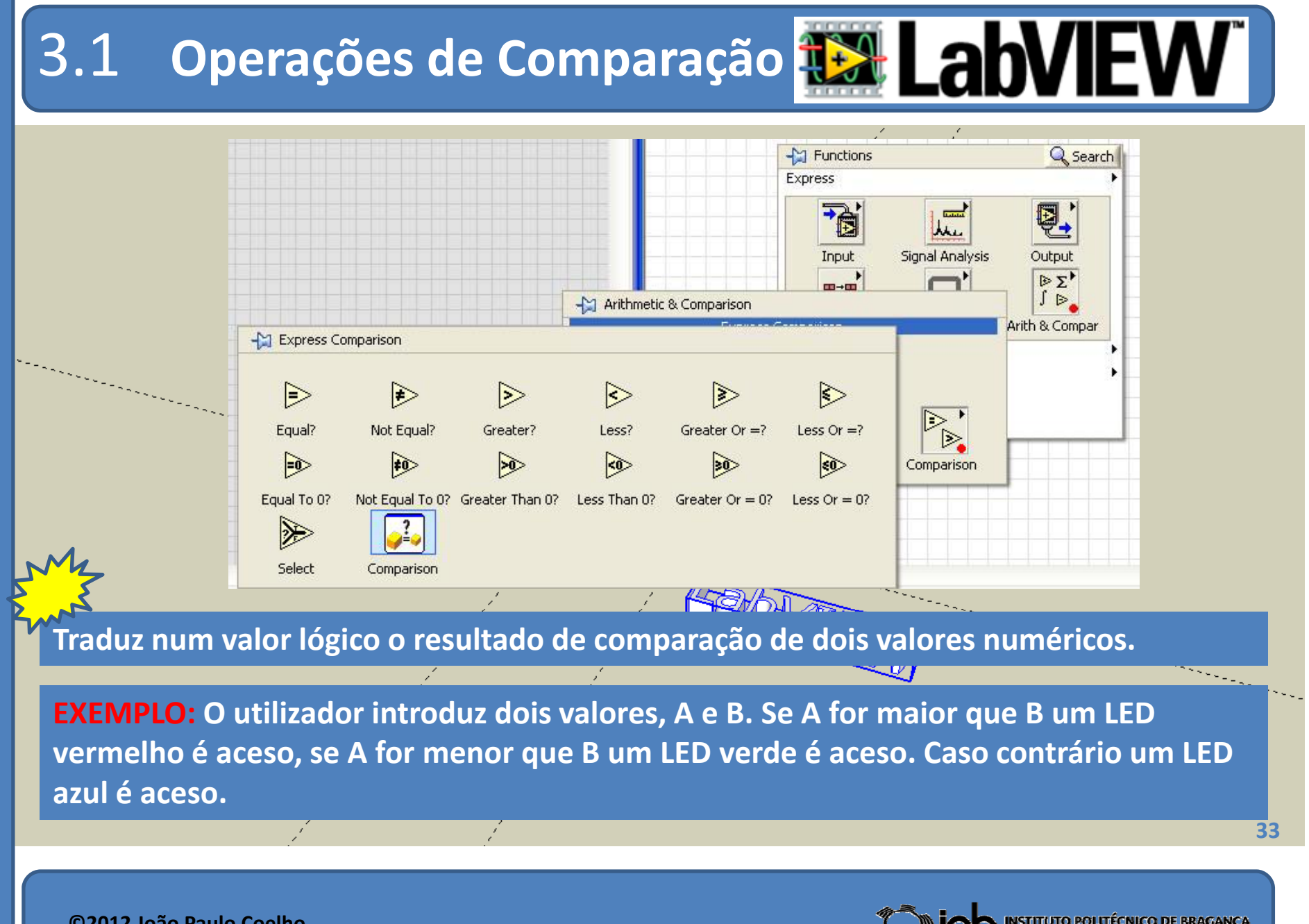

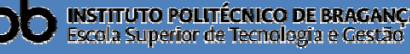

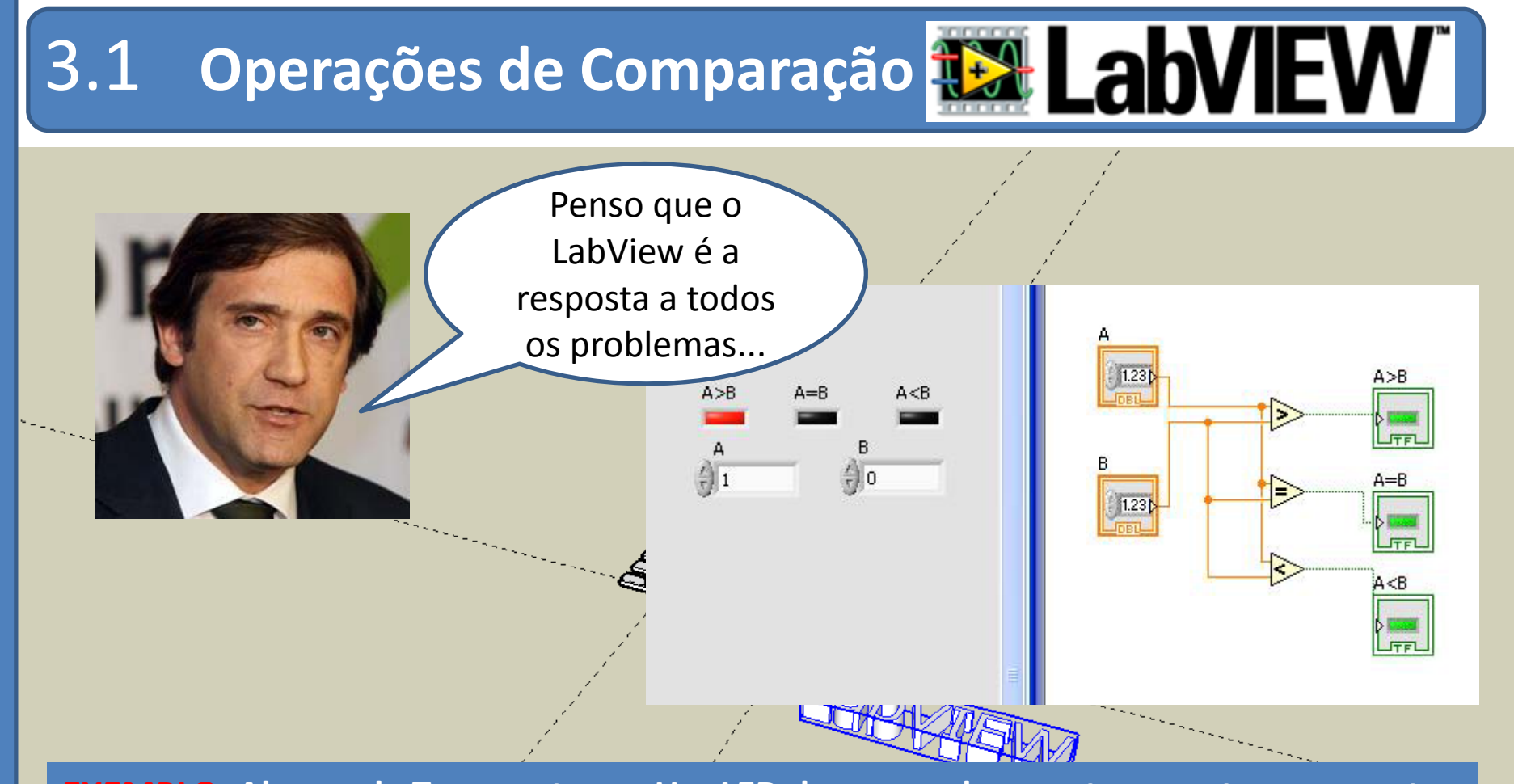

**EXEMPLO:** Alarme de Temperatura – Um LED deve acender se a temperatura aumentar acima de um valor pré-definido (SET-POINT). Esse limite deve ser definido por um objecto do tipo "pointer slider" e a temperatura do processo é simulada por um "knob"

**3**4

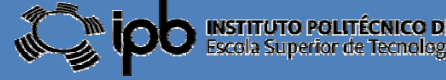

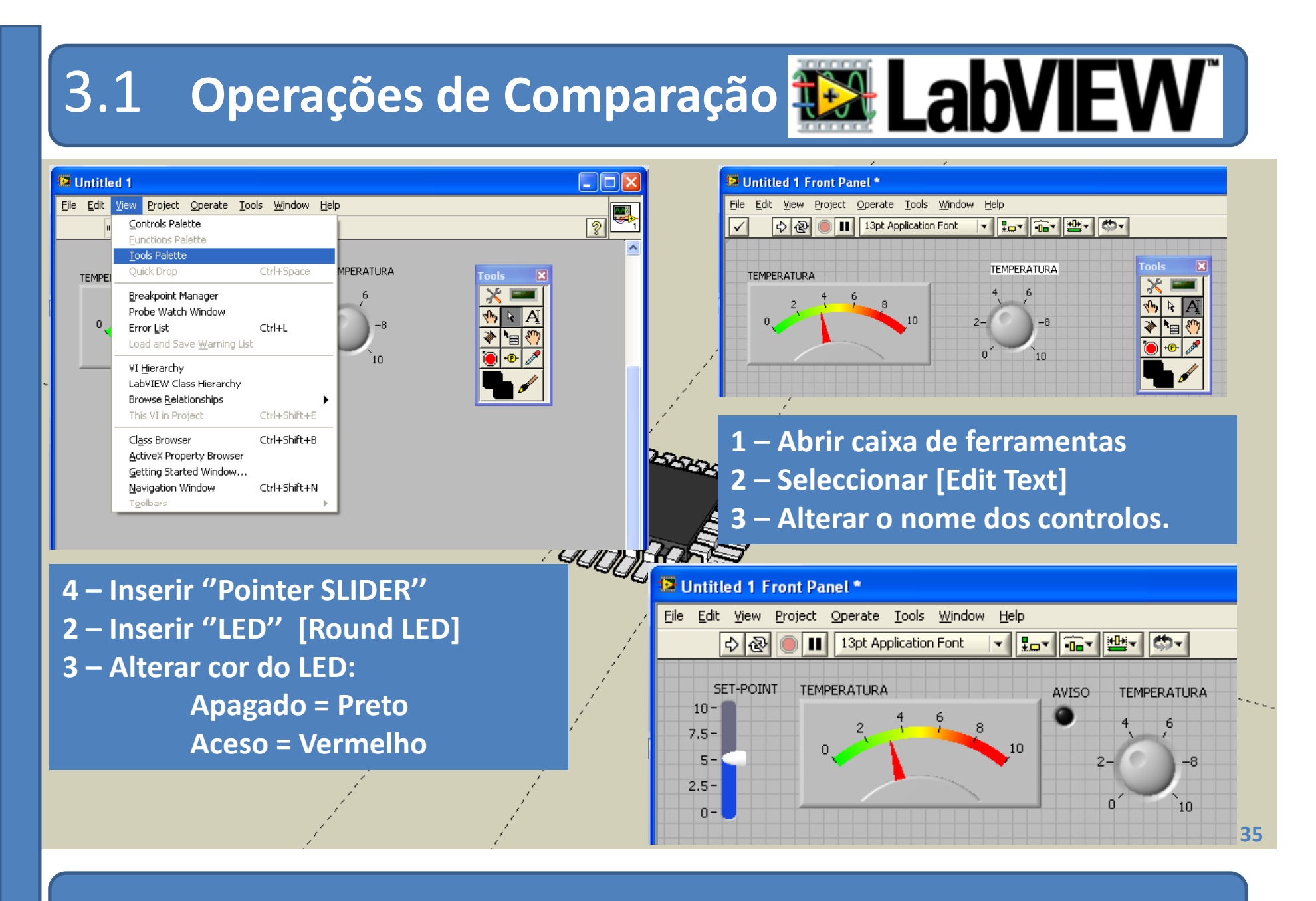

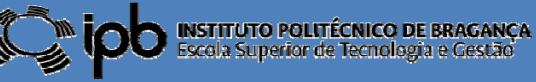

# 3.1 Operações de Comparação Lab

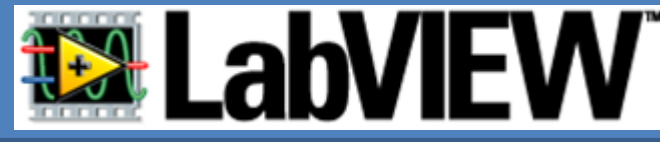

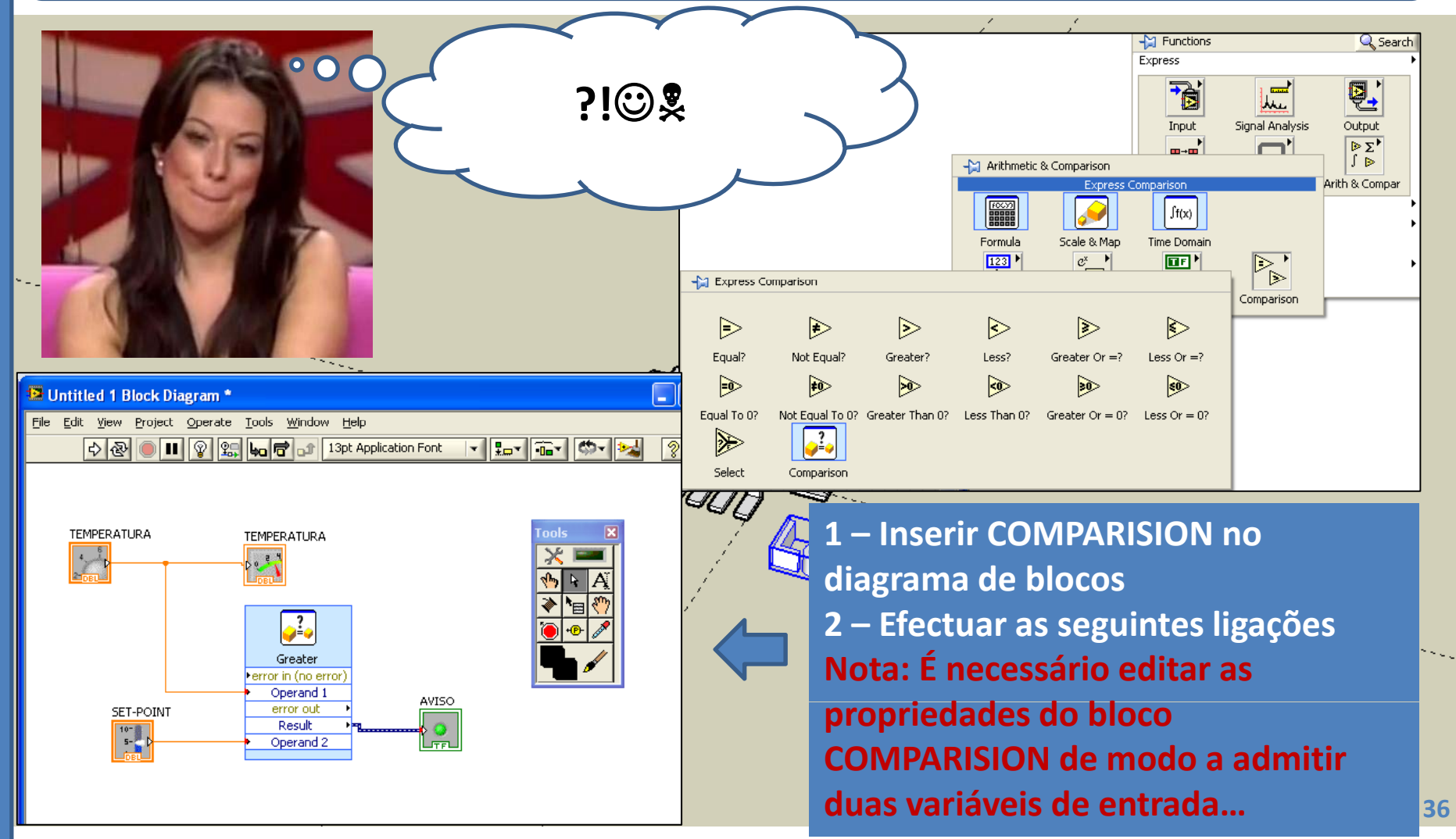

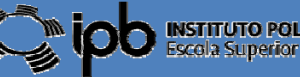

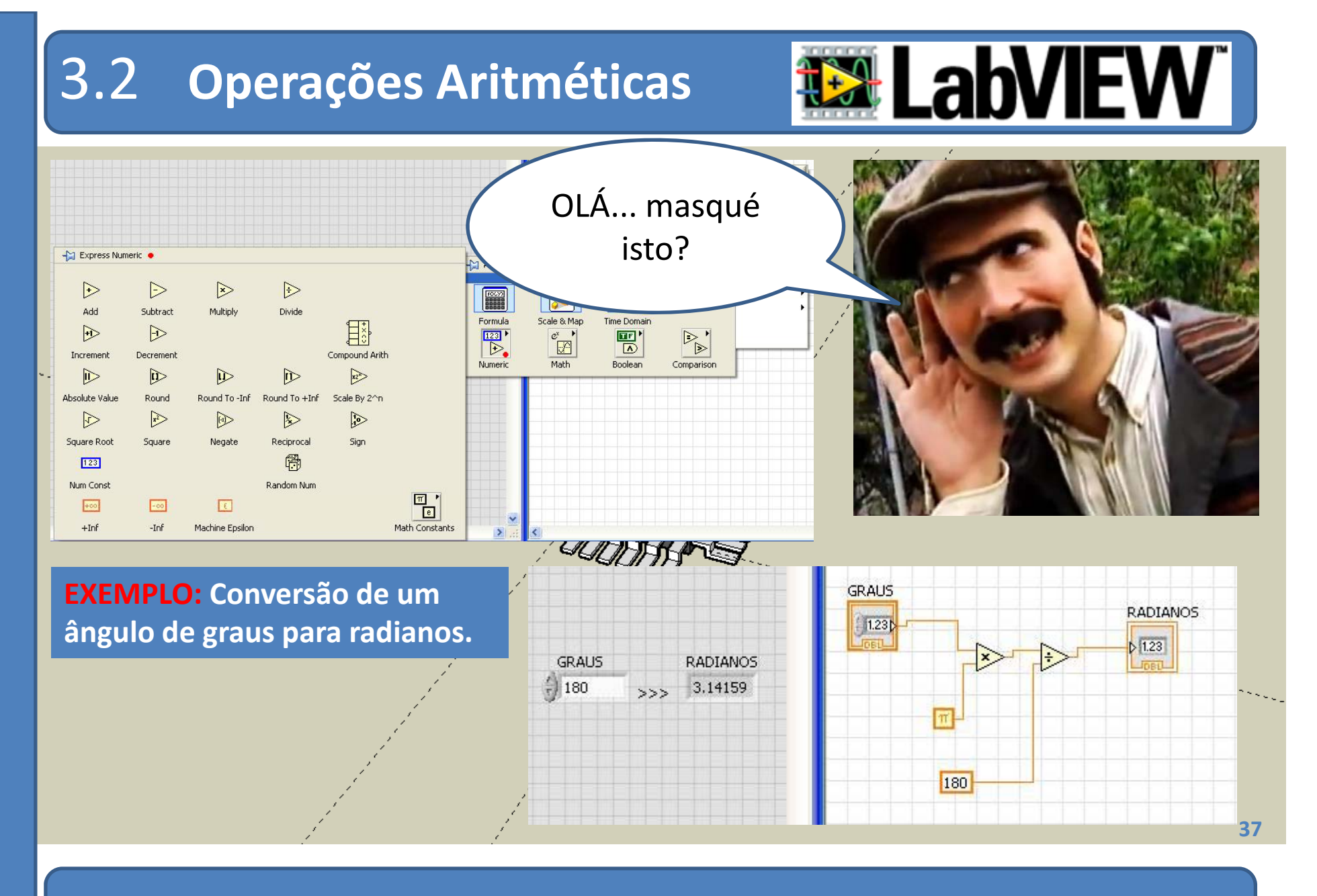

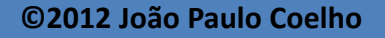

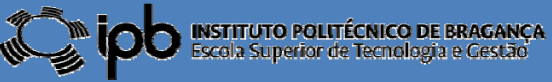

#### 4.0 Operações Lógicas e Aritméticas

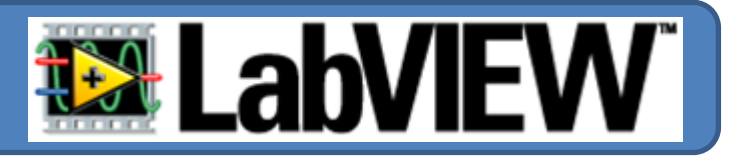

#### Máquina de somar simples

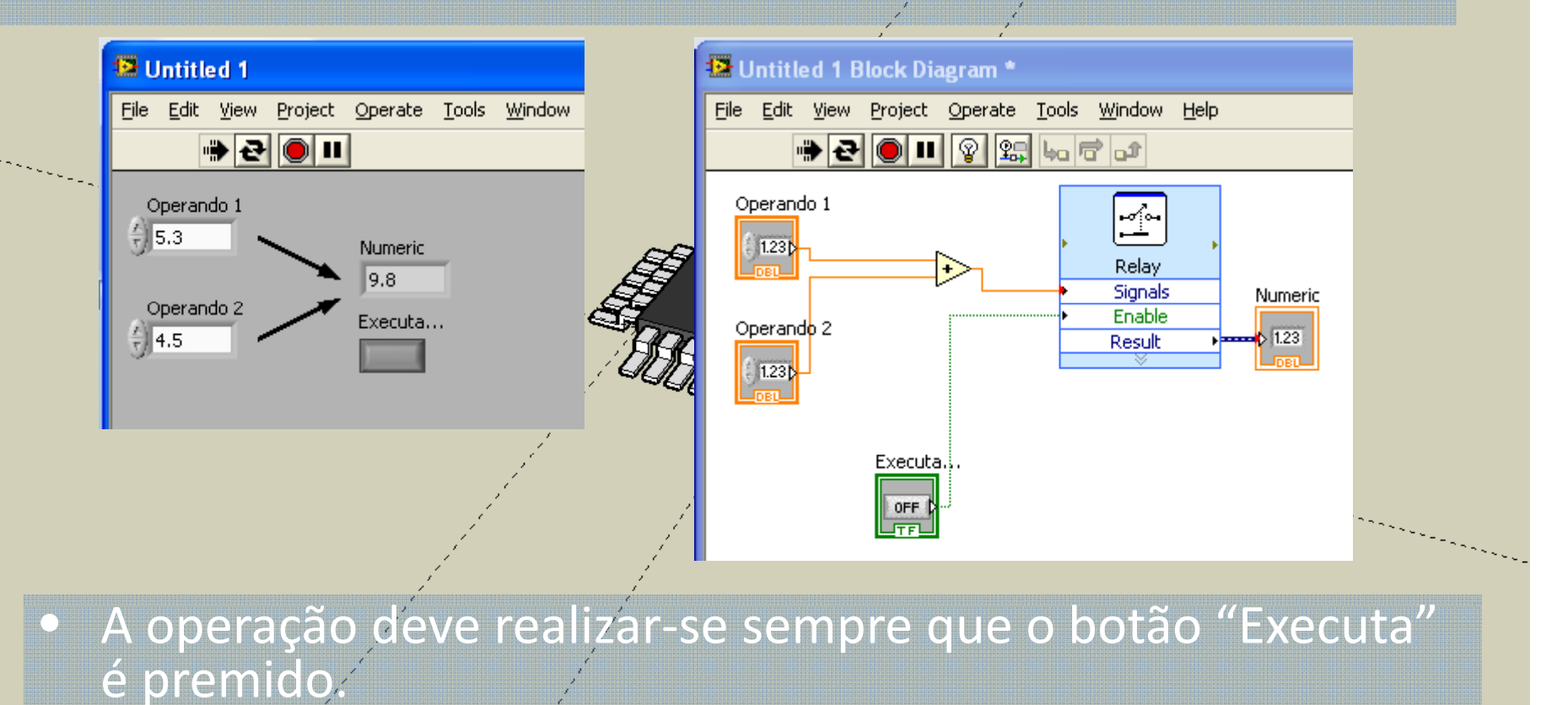

38

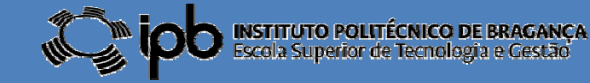

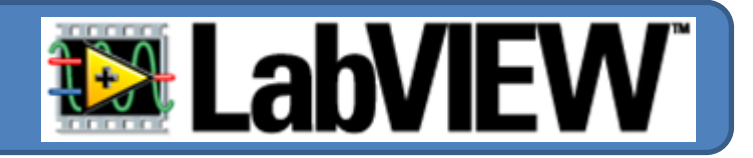

ITUTO POLITÉCNICO DE BRAGANÇA

**EXERCÍCIO:** Cálculo do volume do fluído num tanque cilíndrico.

- O utilizador estabelece os parâmetros geométricos do tanque : altura e diâmetro
- Indicação de sobrecarga.

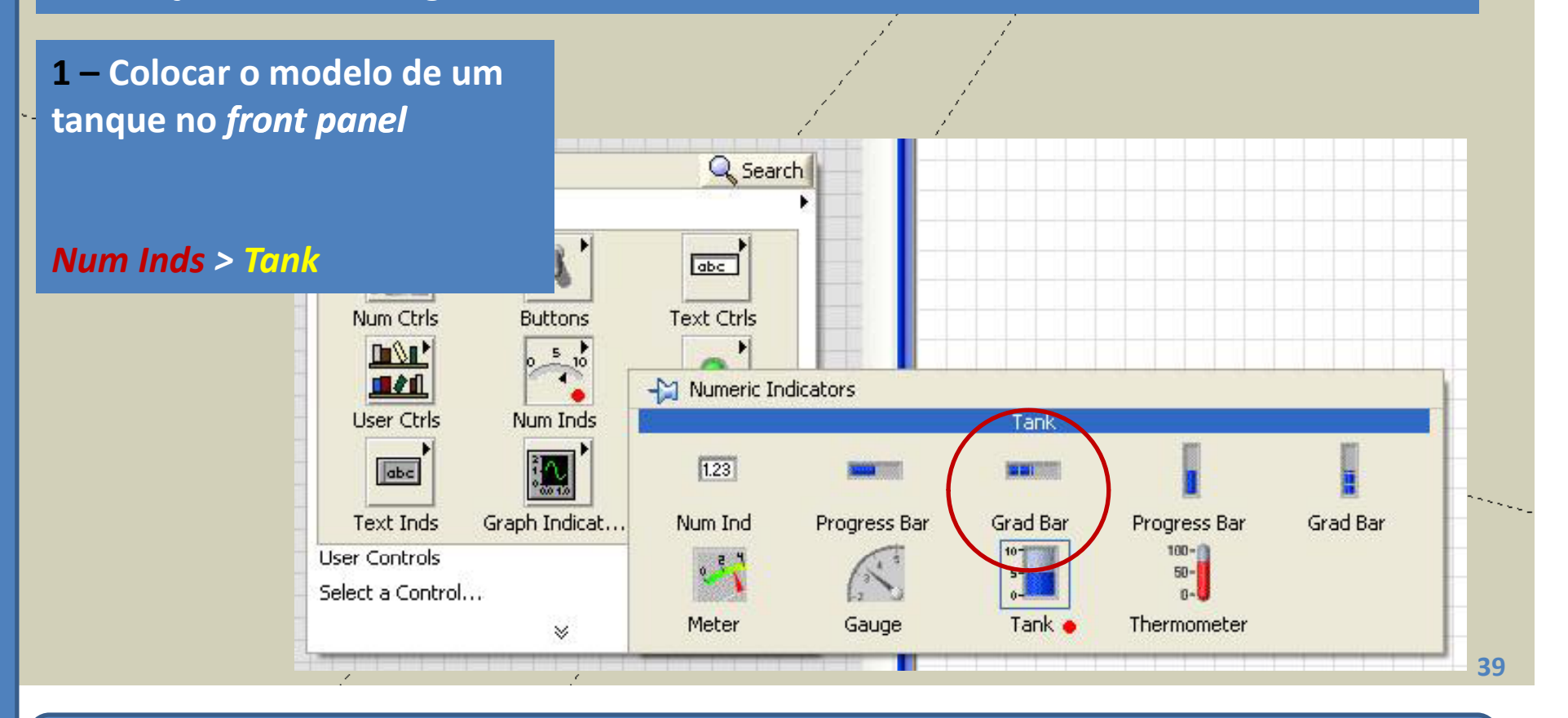

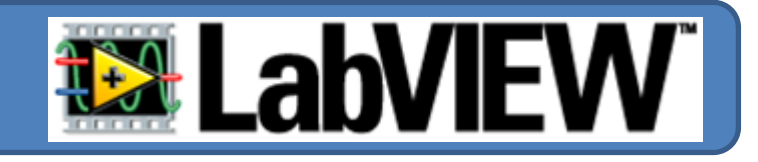

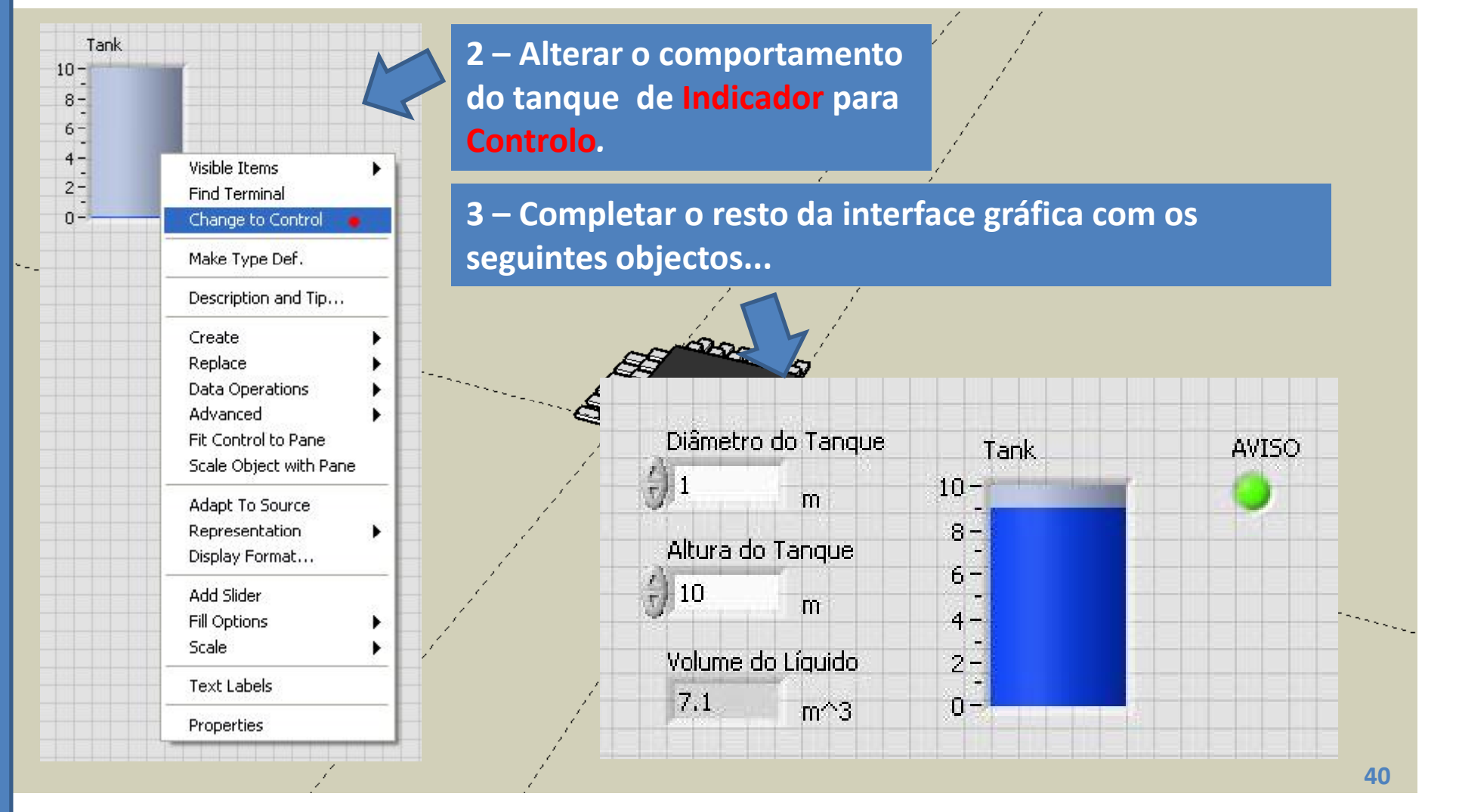

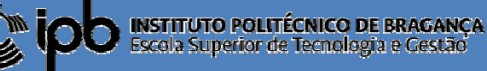

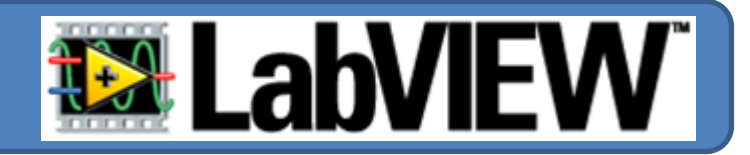

- 4 As seguintes condições devem verificar-se:
- *i)* O diâmetro e altura do tanque são definidos pelo utilizador;
- *ii)* Admite-se que o valor da altura do líquido é fornecido por um sensor;
- *iii)* Se o nível do fluído estiver acima de ¾ da altura do tanque o LED deve acender
- iv) O valor do volume do fluído deve ser apresentado no indicador numérico.

NOTA:

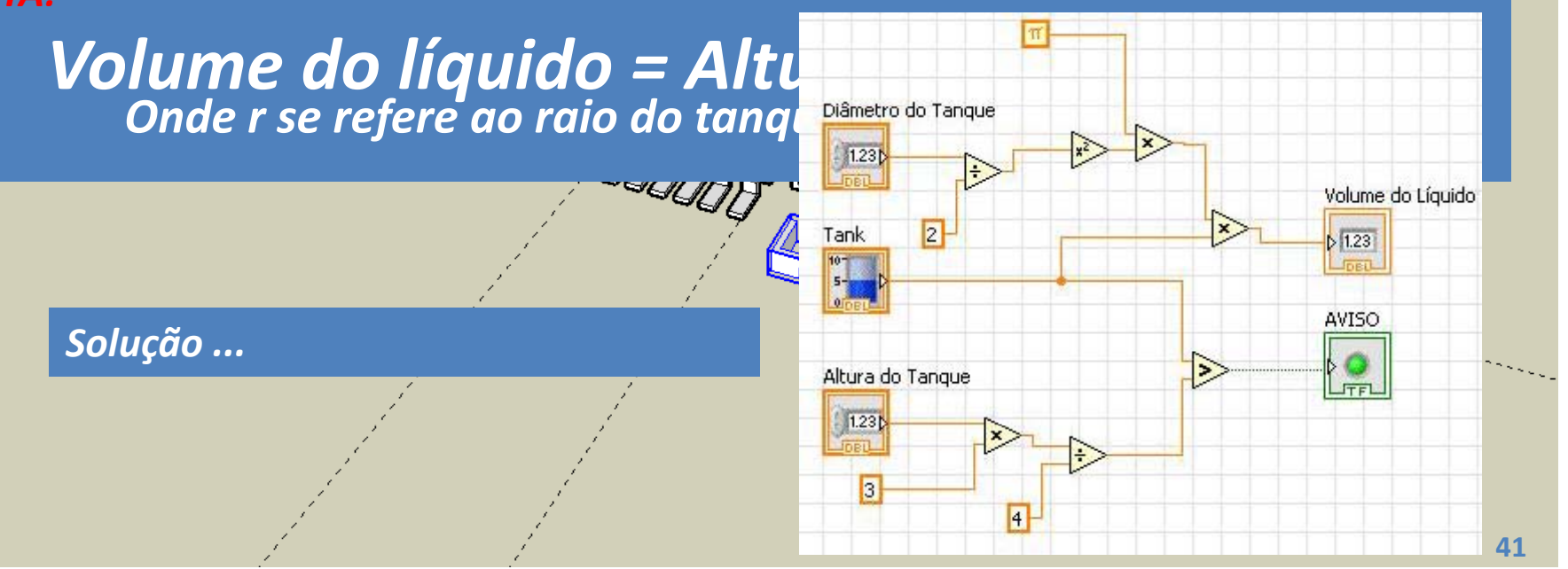

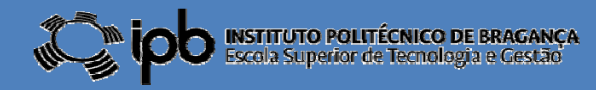

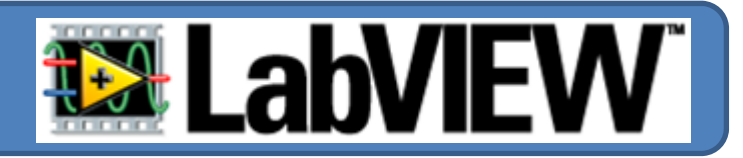

5 – A altura do líquido nunca pode ser superior à altura do tanque

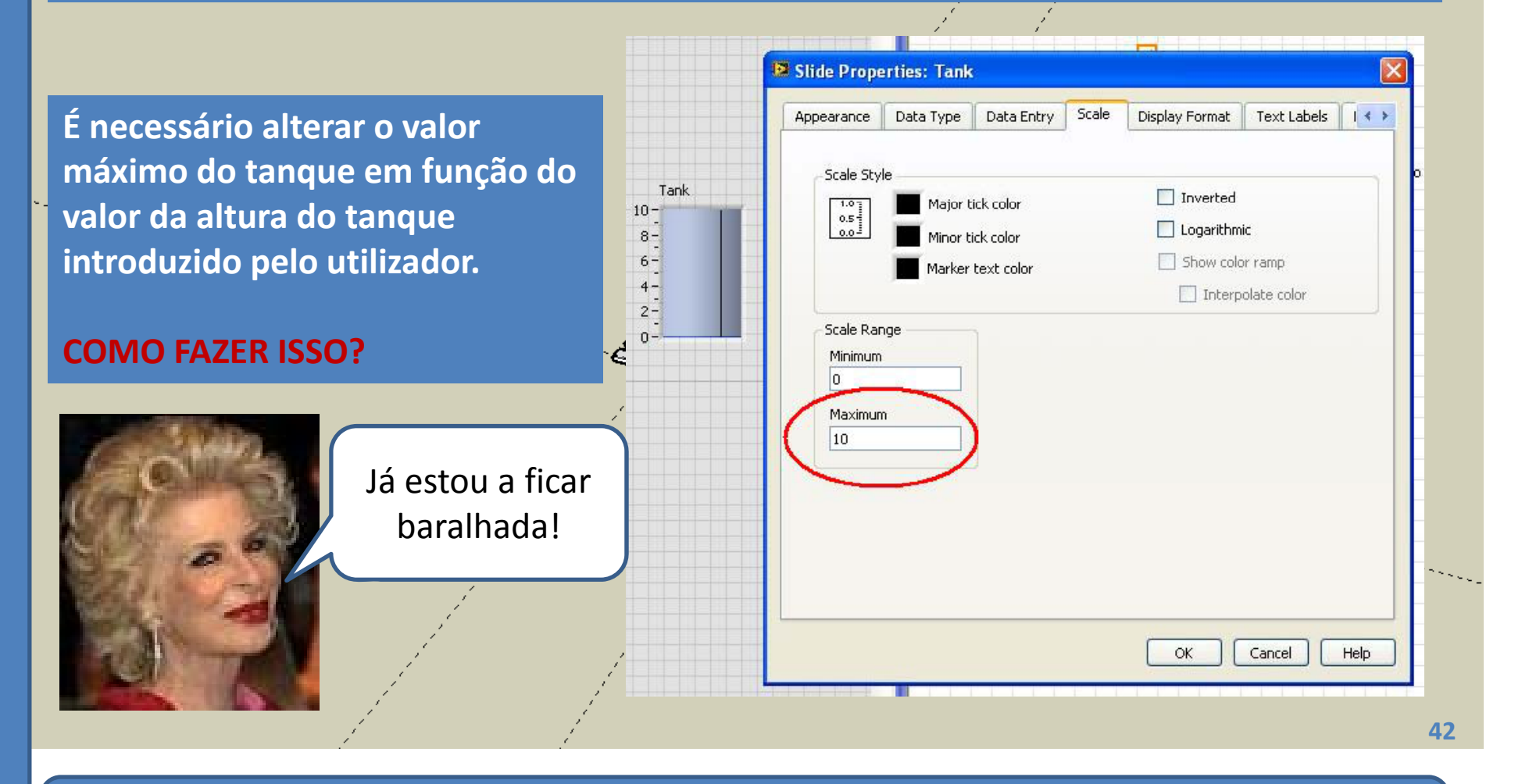

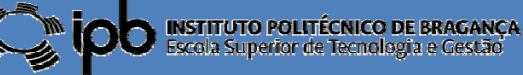

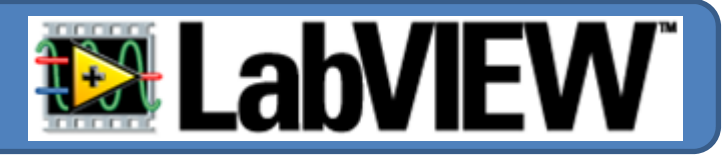

Qualquer propriedade de qualquer objecto pode ser alterada dinamicamente. (enquanto o programa está a ser executado).

"click" com o <u>botão direito</u> sobre o objecto cujo comportamento se pretende alterar (neste caso o bloco Tank no *Block Diagram*)

No "pop-up" menu seleccionar: CREATE> PROPERTY NODE> SCALE> RANGE> MAXIMUM -

|                                         | 1 1                                                      |                                                                                                    |             |
|-----------------------------------------|----------------------------------------------------------|----------------------------------------------------------------------------------------------------|-------------|
|                                         |                                                          | Class ID<br>Class Name<br>Owner<br>Owning VI                                                            |             |
|                                         |                                                          | Bounds<br>Position                                                                                      | •           |
| Tank  2                                 |                                                          | Blinking<br>Caption<br>Data Binding<br>DataSocket<br>Description                                        | ><br>><br>> |
| Find Control                            |                                                          | Disabled<br>Focus Key Binding                                                                           |             |
| Altur Make Type Def.                    |                                                          | Indicator<br>Key Focus                                                                                  |             |
| 11: Hide Control<br>Change to Indicator |                                                          | Label  Skip When Tabbing Synchronous Display                                                            | •           |
| Description and -                       | Reference                                                | Tip Strip                                                                                               |             |
| Numeric Palette<br>Create               | Class ID<br>Class Name<br>Owner<br>Owning VI             | Value<br>Value (Signaling)<br>Visible<br>XControl                                                       | •           |
| View As Icon                            | Bounds Fosition                                          | Data Entry Limits<br>Decrement Key Binding                                                              | •           |
| Representation<br>Properties            | Display Format<br>Editable<br>Flipped                    | <ul> <li>Increment Key Binding</li> <li>Response to Value Outside Limits</li> <li>Unit Label</li> </ul> | ;           |
|                                         | Format String<br>Mapping Mode<br>Marker<br>Marker Colors | Active Slider<br>Digital Displays[]<br>Housing Colors<br>Housing Size                                   | <pre></pre> |
| All Elements                            | Range 🍙 🔹 🕨                                              | Show Value Tip Strip                                                                                    |             |
| Increment<br>Maximum 🐞                  | Style<br>Tick Colors                                     | Slider Colors<br>Text Labels[]                                                                          | <u>*</u>    |
| Minimum Visible                         |                                                          | Fill Color<br>Fill Style                                                                                |             |
| Start                                   | Marker Values[]                                          | Scale 🎍                                                                                                 | 43          |

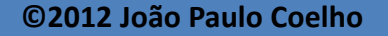

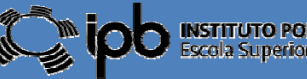

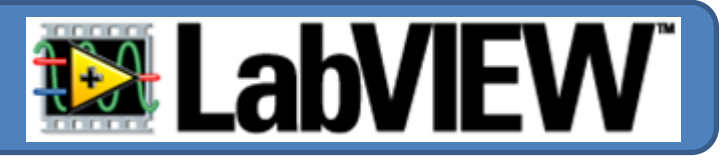

Um novo objecto é criado no Block Diagram. Por defeito aparece no modo READ (LEITURA)

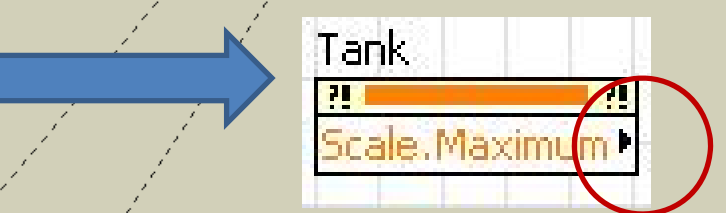

28

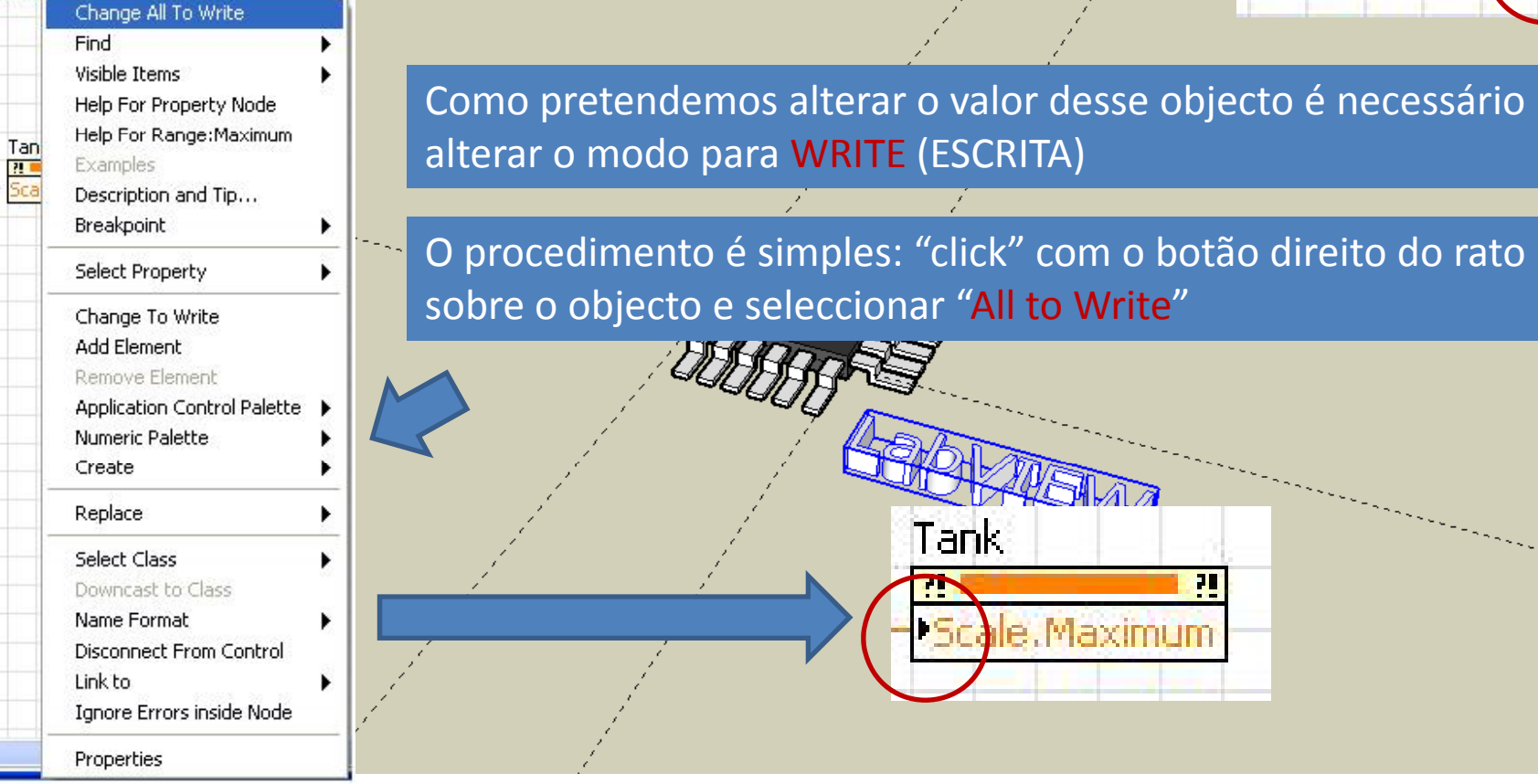

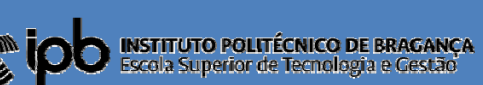

44

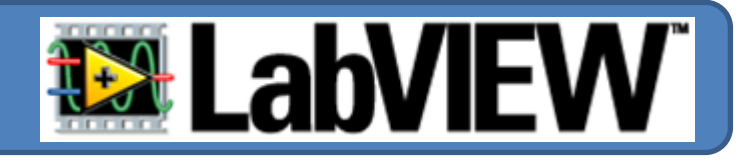

#### Ya! Ficou bem fixe...

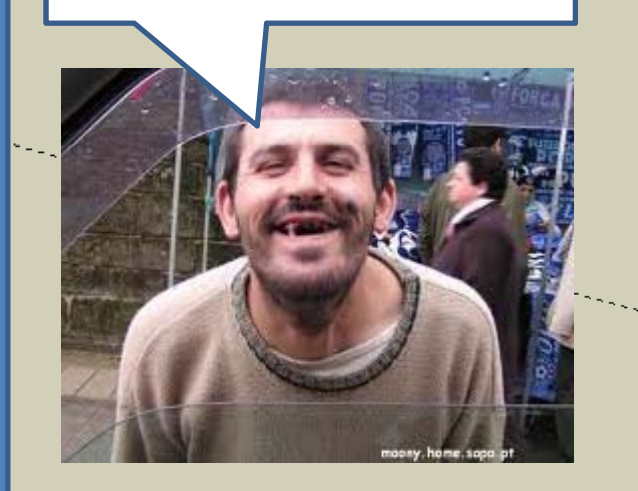

Associando o valor introduzido pelo utilizador em "<u>Altura do Tanque</u>" na propriedade *Maximum Scale* do objecto Tank obtém-se o seguinte diagrama de blocos!

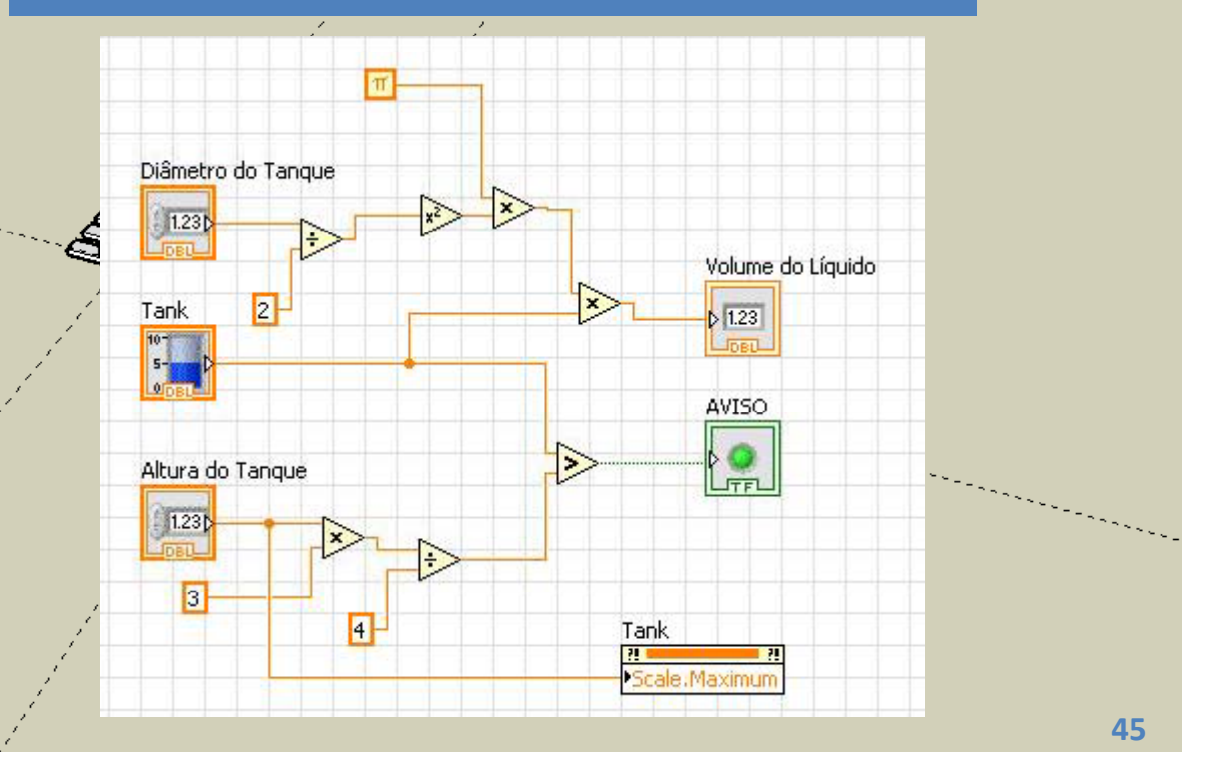

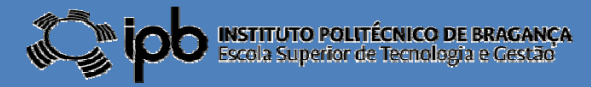

# 3.2 Exercícios

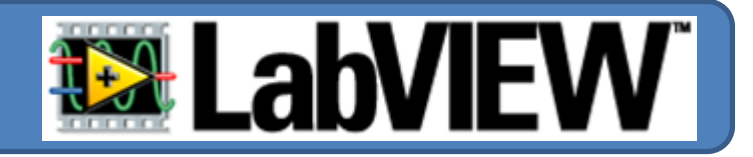

**EX 8**: Desenhe um programa para LabView que execute as seguintes funções:

- Soma dois números e apresenta o resultado;
- Multiplica os mesmos dois números e apresenta o resultado;
- Compara os dois resultados e acende um LED verde caso os valores sejam idênticos.
- **EX 9:** Pretende-se um programa para LabView que calcule o volume de um tanque (cilíndrico) em dois sistemas distintos de unidades: em litros ou em galão (sistema Americano). Para isso o programa deve possuir um botão que permita seleccionar entre essas duas unidades.

#### NOTAS:

- 1 litro = 0.227 Galão e 1 Galão = 4.405 litros
- 1 dm<sup>3</sup> = 1 litro
- Considere o diâmetro do Tanque constante e igual a 1m
  A altura do líquido no tanque é dada em metros.

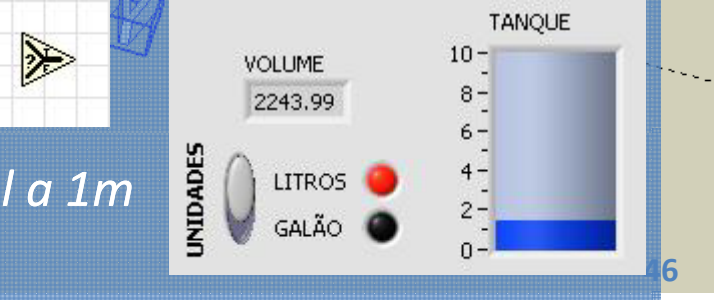

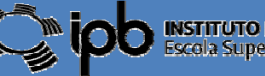